# IMS

Biometric Compliance Review (BCR) User Guide

Every online self-study (OSS) course must have BioSig-ID authentication integrated as a condition for NMLS approval. When non-compliance or issue is detected, NMLS initiates a Biometric Compliance Review (BCR) in the Education Management System (EMS). The course provider will need to work to resolve the issue.

This user guide covers the following processes/information related to BCRs:

- I. Maintain BCR Related Information
- II. Receive notice and Respond to BRC
- III. Biometric Compliance Review Statuses
- IV. View all BCRs

## I. Maintain BCR Related Information

Course Providers are required to keep the following Biometric Compliance Review related information current in their course provider EMS account:

- Learning Management System employed for NMLS Approved Education: <u>Record Learning Management System (LMS)</u>
- Primary Contact: Find Primary Contact and Support Users in EMS
- Support User(s) specific for BioSig-ID notifications: <u>Establish Support</u> User for Biometric Compliance Reviews (BCR)

| 🔮 Support Us    | ers     |          |                           |                         |                                    |                            |  |
|-----------------|---------|----------|---------------------------|-------------------------|------------------------------------|----------------------------|--|
| :               | All     | ✓ Active |                           |                         | × Inactive                         |                            |  |
| Name            | Email   | Admin    | Provider<br>Notifications | Course<br>Notifications | Credit<br>Banking<br>Notifications | BioSig-ID<br>Notifications |  |
| BioTech person  | ail.com |          | 0                         | 0                       | 0                                  | 0                          |  |
| Sierra TestUser | s.org   |          | 0                         | 0                       | 0                                  | 0                          |  |

## II. Receiving & Responding to BRCs

- 1. NMLS Initiates a BCR in the EMS.
- The Primary Contact and the BioSig-ID flagged support user will receive email notification. <u>ALERT: Emails are sent whenever the status of the BCR changes.</u>

#### Dear BioTech person,

Biometric Compliance Review (Review ID: 96) has been created. Please review and respond in a timely manner. Open reviews may be found on your EMS home page in the Open Biometric Compliance Review table.

NMLS Education Management System (EMS) Home

If you have any questions, please e-mail the NMLS Staff at <a href="mailto:nmls.ed1@csbs.org">nmls.ed1@csbs.org</a>.

3. Locate the Biometric Compliance Review on the main homepage of the EMS. Reviews listed on the home page are waiting for the provider's response. Basic details of the review are displayed on the home page to assist the provider in managing the BCR. Some BCRs may not be directly related to a course and will not have a course number associated with the review.

| UAT Testing<br>1405064<br>Provider Renewal Date: 3/1/2022 | Pen      | )<br>ding Cour | ses              | 4<br>Active Courses                   | )<br>Pending Inacti | ve             | 0<br>Inactive ( | Courses     |
|-----------------------------------------------------------|----------|----------------|------------------|---------------------------------------|---------------------|----------------|-----------------|-------------|
| Actions                                                   | Open     | Biometric Co   | mpliance Revi    | ews                                   |                     |                |                 |             |
| 曫 Credit Bank                                             |          | Review<br>ID ↓ | Course<br>Number | Course Name                           | Issue Type          | Status         | Start<br>Date   | Due<br>Date |
| Add Course Offerings                                      | <i>"</i> | 108            | 10067 🗷          | 4 Hour IL SAFE: Test<br>BioMetric 001 | Course Timing       | Not<br>Started | 4/30/2021       |             |
| Renew Courses                                             |          | 107            |                  |                                       | Credit Bank         | Not<br>Started | 4/30/2021       |             |
| The Course Application Cart                               | <b>.</b> | 106            | 10069 7          | 8 Hour SAFE Core: year in review      | Course<br>Parameter | In<br>Progress | 4/29/2021       |             |
| â Manage Course Provider                                  | <b>A</b> | 105            | 10068 7          | 1 Hour VA SAFE: VA-2020 in review     | Course Timing       | Not<br>Started | 4/29/2021       |             |

# 4. Click on the *Pencil* to respond

There are three main sections of the review.

1) The New Comment section is used to communicate with NMLS or add notes to the review. All comments will be displayed as the BCR flows thru the process.

2) Supporting documentation may be attached to the BCR

3) Once the BCR has been edited it may be Saved or Submitted

| Provider UAT Testing - 1405064 Course 1 Hour VA SAFE: VA-2020 in r Documents | Review Type<br>Issue Type | Biometric S<br>Course Timing                                                                                                    | Start Date Apr 29, 20<br>Due Date | 21                      |
|------------------------------------------------------------------------------|---------------------------|----------------------------------------------------------------------------------------------------|-----------------------------------|-------------------------|
| pload New Documents                                                          |                           | Comment                                                                                                    | Created By                        | Created On              |
| 2<br>2                                                                       |                           | Hi,<br>Would your please check this student's<br>timing data for this course? You credit<br>banked the student for the course, but<br>our records show the student did not<br>fulfill the timing requirement. Let me<br>know how your timing data compares to<br>our findings.<br>NMLS-ID#0000012<br>John Smith<br>Thanks,<br>Michelle | Michelle Gallagher                | Apr 29, 2021 3:47<br>PM |
|                                                                              |                           | 1 New Comment                                                                                                    |                                   |                         |
| CANCEL                                                                       |                           |                                                                                                    | 3 SAVE                            | SUBMIT RESPON           |

5. Click **Save** to save notes and **come back later** to submit your final response to SRR. Save will change the BCR status to "In Progress". Use this to record your progress on resoliving the issue.

| Comment                                                                                                    | Created By         | Created On              |
|----------------------------------------------------------------------------------------------------|--------------------|-------------------------|
| Hi,<br>It appears that the d2 BioSig-ID parameter<br>is not set up correctly for this course, it is<br>showing "9999" instead of the "10069" as<br>expected. Would you please review the<br>BioSig-ID paraments and let me know<br>what you are seeing on your side?<br>Thanks,<br>Michelle | Michelle Gallagher | Apr 29, 2021 3:50<br>PM |
| Sent note to IT to check parameters                                                                                                    | BioTech person     | Apr 30, 2021 6:58<br>PM |

- 6. Click *Submit Response* when you are ready to submit a response to SRR. BCR status changes to "Sent to SRR".
- 7. NMLS is notified of your response.
- 8. Once sent to SRR, the *pencil* icon becomes a *comment* icon. Click the *Comment* icon to provide additional information or questions on the BCR. SRR is notified when you make a comment.

| Open Compliance Reviews |          |                  |                                 |                  |                |               |             |  |  |  |
|-------------------------|----------|------------------|---------------------------------|------------------|----------------|---------------|-------------|--|--|--|
|                         | Review ↓ | Course<br>Number | Course<br>Name                  | lssue<br>Type    | Status         | Start<br>Date | Due<br>Date |  |  |  |
| 0                       | 173      | 10117 7          | 1 Hour CT<br>SAFE: Annual<br>CE | Course<br>Timing | Sent to<br>SRR | 4/26/2023     | 4/27/2023   |  |  |  |

9. This cycle of review and respond will continue until the issue is resolved.

## **III. Biometric Compliance Review Statuses**

- Not Started when NMLS sends the review to the provider and the provider has not responded nor made any notes on the review.
  - Initial sending of a review.
  - NMLS responds to an existing review.
- In **Progress** Provider has made a comment on the review but is not ready to send the response back to NMLS.
- **Sent to SRR** provider has responded to the review and awaiting NMLS response.
- Completed requirements have been met and NMLS has closed the review.

• Canceled - NMLS has canceled the review.

## IV. View all BCRs

1. Click Manage Course Provider

| UAT Testing<br>1405064<br>Provider Renewal Date: 3/1/2022 |                         | )<br>Pending Courses |              | rses             | 4<br>Active Courses                   | ()<br>Pending Inactive |                | 0<br>Inactive Courses |             |
|-----------------------------------------------------------|-------------------------|----------------------|--------------|------------------|---------------------------------------|------------------------|----------------|-----------------------|-------------|
|                                                           | Actions                 | Open                 | Biometric Co | ompliance Rev    | views                                 |                        |                |                       |             |
|                                                           | 📽 Credit Bank           |                      | Review ↓     | Course<br>Number | Course Name                           | Issue Type             | Status         | Start<br>Date         | Due<br>Date |
|                                                           | Add Course Offerings    | ø                    | 108          | 10067 /          | 4 Hour IL SAFE: Test<br>BioMetric 001 | Course Timing          | Not<br>Started | 4/30/2021             |             |
|                                                           | Renew Courses           |                      | 107          |                  |                                       | Credit Bank            | Not<br>Started | 4/30/2021             |             |
|                                                           | Course Application Cart |                      | 106          | 10069 2          | 8 Hour SAFE Core: year in<br>review   | Course<br>Parameter    | In<br>Progress | 4/29/2021             |             |
|                                                           | Manage Course Provider  |                      | 105          | 10068 >          | 1 Hour VA SAFE: VA-2020 in<br>review  | Course Timing          | Not<br>Started | 4/29/2021             |             |

2. Click Biometric Compliance Reviews.

| UAT Testing - 1405064                     |                           |                                           | UPDATE COURSE PROVIDER |  |  |  |  |  |  |
|-------------------------------------------|---------------------------|-------------------------------------------|------------------------|--|--|--|--|--|--|
| Summary Business Information Applications | Courses Instructors Suppo | rt Users Invoices Biometric Compliance Re | eviews Related Actions |  |  |  |  |  |  |
| Renewal Date: 3/1/2022                    |                           |                                           |                        |  |  |  |  |  |  |

3. Click on *All* Biometric Compliance Reviews. This will display all BCRs is all statues.

| UAT Testing - 1405064                                                                                                    |             |               |                                    |                  |             |            |          |  |  |  |
|----------------------------------------------------------------------------------------------------|-------------|---------------|------------------------------------|------------------|-------------|------------|----------|--|--|--|
| Summary Business Information Applications Courses Instructors Support Users Invoices Biometric Compliance Reviews Related Actions |             |               |                                    |                  |             |            |          |  |  |  |
| I All Biometric Compliance Reviews O Pollow-Up Required                                                                           |             |               |                                    |                  |             |            |          |  |  |  |
|                                                                                                    | Review ID 👃 | Course Number | Course Name                        | Issue Type       | Status      | Start Date | Due Date |  |  |  |
|                                                                                                    | 108         | 10067 2       | 4 Hour IL SAFE: Test BioMetric 001 | Course Timing    | Not Started | 4/30/2021  |          |  |  |  |
|                                                                                                    | 107         |               |                                    | Credit Bank      | Not Started | 4/30/2021  |          |  |  |  |
|                                                                                                    | 106         | 10069 7       | 8 Hour SAFE Core: year in review   | Course Parameter | In Progress | 4/29/2021  |          |  |  |  |
|                                                                                                    | 105         | 10068 7       | 1 Hour VA SAFE: VA-2020 in review  | Course Timing    | Not Started | 4/29/2021  |          |  |  |  |
|                                                                                                    |             |               |                                    |                  |             |            |          |  |  |  |
|                                                                                                    |             |               |                                    |                  |             |            |          |  |  |  |

 Click on the *Review ID* to see the history of the BCR. BCRs that have been completed or waiting for NMLS action cannot be edited (will not have the pencil).

| Sumr | nary Business Ir<br>HI Biometric | nformation Applicatio | ns Courses Instructors Support U   | sers Invoices Biometric | Compliance Review | Related Actio | ns         |  |  |  |  |
|------|----------------------------------|-----------------------|------------------------------------|-------------------------|-------------------|---------------|------------|--|--|--|--|
|      |                                  |                       |                                    |                         |                   |               |            |  |  |  |  |
|      | Review ID 👃                      | Course Number         | Course Name                        | Issue Type              | Status            | Start Date    | Due Date   |  |  |  |  |
|      | 109                              | 10070 /               | 2 Hour VA SAFE: VA- state review   | Reexamine               | Complete          | 4/30/2021     |            |  |  |  |  |
| ø    | 108                              | 10067 ۸               | 4 Hour IL SAFE: Test BioMetric 001 | Course Timing           | Not Started       | 4/30/2021     |            |  |  |  |  |
| ø    | 107                              |                       |                                    | Credit Bank             | Not Started       | 4/30/2021     |            |  |  |  |  |
| ø    | 106                              | 10069 /               | 8 Hour SAFE Core: year in review   | Course Parameter        | In Progress       | 4/29/2021     |            |  |  |  |  |
| ø    | 105                              | 10068 7               | 1 Hour VA SAFE: VA-2020 in review  | Course Timing           | Not Started       | 4/29/2021     |            |  |  |  |  |
|      | 96                               | 10070 2               | 2 Hour VA SAFE: VA- state review   | Reexamine               | Canceled          | 4/30/2021     | 5/3/2021   |  |  |  |  |
|      | 95                               |                       |                                    | Course Timing           | Complete          | 10/29/2020    |            |  |  |  |  |
|      | 94                               |                       |                                    | Course Timing           | Complete          | 10/28/2020    |            |  |  |  |  |
|      | 93                               | 10070 2               | 2 Hour VA SAFE: VA- state review   | Course Parameter        | Complete          | 10/28/2020    | 10/30/2020 |  |  |  |  |
|      | 92                               | 10069 7               | 8 Hour SAFE Core: year in review   | Course Timing           | Complete          | 10/28/2020    |            |  |  |  |  |
|      | 88                               | 10069 7               | 8 Hour SAFE Core: year in review   | Course Timing           | Complete          | 10/28/2020    |            |  |  |  |  |
|      | 86                               | 10068 /               | 1 Hour VA SAFE: VA-2020 in review  | Reexamine               | Complete          | 10/29/2020    |            |  |  |  |  |

Questions or problems? Send to NMLS at <u>nmls.ed1@csbs.org</u>.